# **Programmable Controller With Constant Temperature and Humidity**

TH series manual

| Dire           | ctory        | Running | Next 📂      |
|----------------|--------------|---------|-------------|
| Tem            | o<br>• PV    | 0.      | 00°C        |
|                | sv           |         | 0.0°C       |
| Hum            | i            |         | %           |
|                | PV           |         | 0.0%        |
| Assist set: SP | -0.3 PV 0.00 |         |             |
| 19:04:39       | Light        |         | Remain Stop |

| 1.1 initial picture              | 4  |
|----------------------------------|----|
| 1.2 main picture                 | 4  |
| 1.3 run screen                   | 6  |
| 1.3.1 program stop screen        | 6  |
| 1.3.2 program running screen 1   | 7  |
| 1.3.4 fixed value stop screen    | 10 |
| 1.3.5 fixed value startup screen | 11 |
| 1.4 operation settings screen    | 13 |
| 1.5 appointment setting screen   | 17 |
| 1.6 file management picture      | 19 |
| 1.7 alarm monitoring screen      | 20 |
| 1.8 curve display screen         | 21 |
| 1.9 program settings screen      | 24 |
| 1.10 setting value setting       | 30 |

# Directory

### Flow chart of operation setting

flow chart below

Stop of value (Fig. 2)

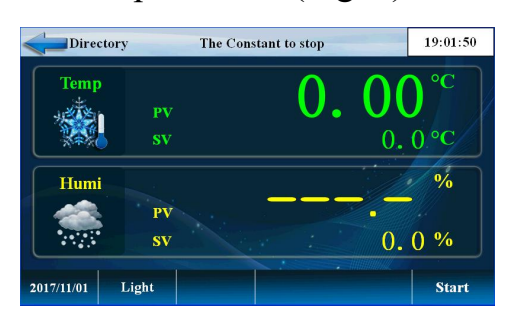

Fixed value startup (Figure 3)

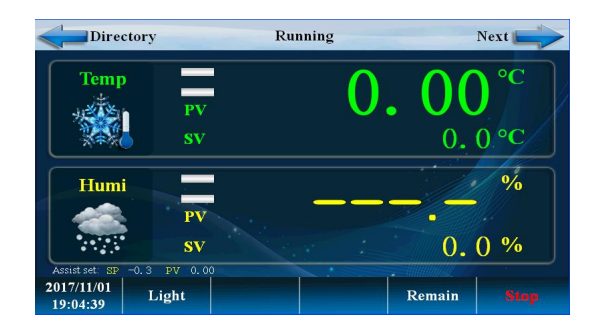

### Detailed value setting (Figure 5)

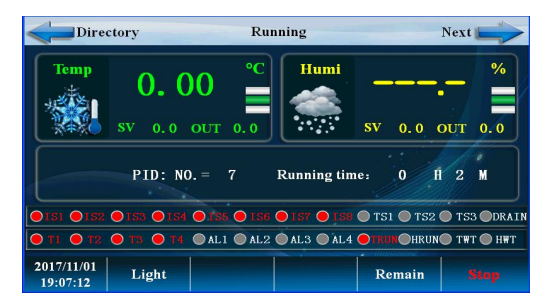

### System settings (Figure 7)

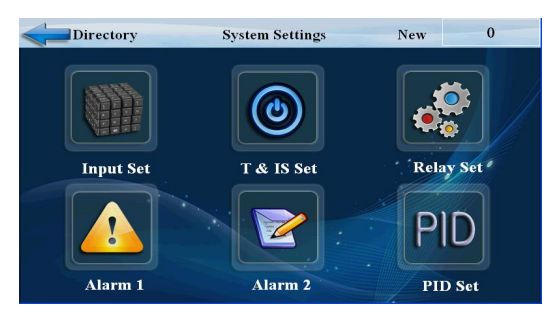

### Main picture (4)

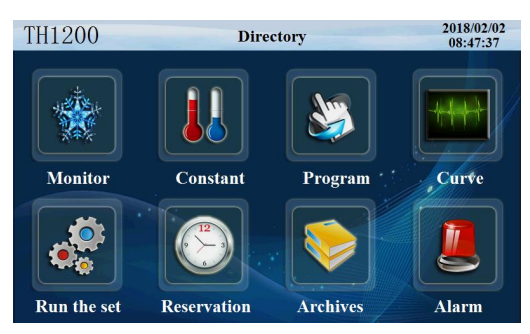

### Program setting (Figure 6)

| Direc      | tory |       |      | Progra | m   |      |     | 19:0 | 9:30 |
|------------|------|-------|------|--------|-----|------|-----|------|------|
| Picture    | NO.  | Temp  | Humi | Hours  | Min | TS1  | TS2 | TS3  | TWT  |
| Program    |      | 0.0   | 0.0  | 0      | 0   |      |     |      |      |
| Waiting    |      | 0.0   | 0.0  | 0      | 0   |      |     |      |      |
| Cycle      | 3    | 0.0   | 0.0  | 0      | 0   |      |     |      |      |
| Experiment | 4    | 0.0   | 0.0  | 0      | 0   |      |     |      |      |
| Control    |      | Numbe | r 1  |        |     | Back |     | Next |      |

### Password setting (Figure 8)

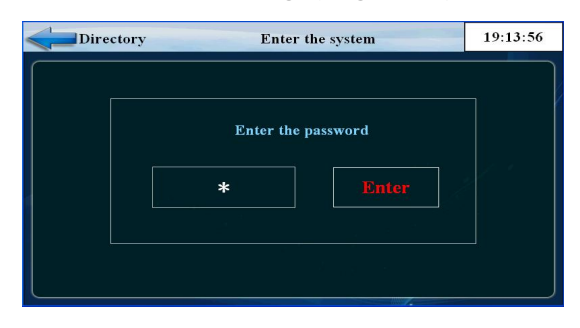

### 1.1 initial picture

Display when power is switched on

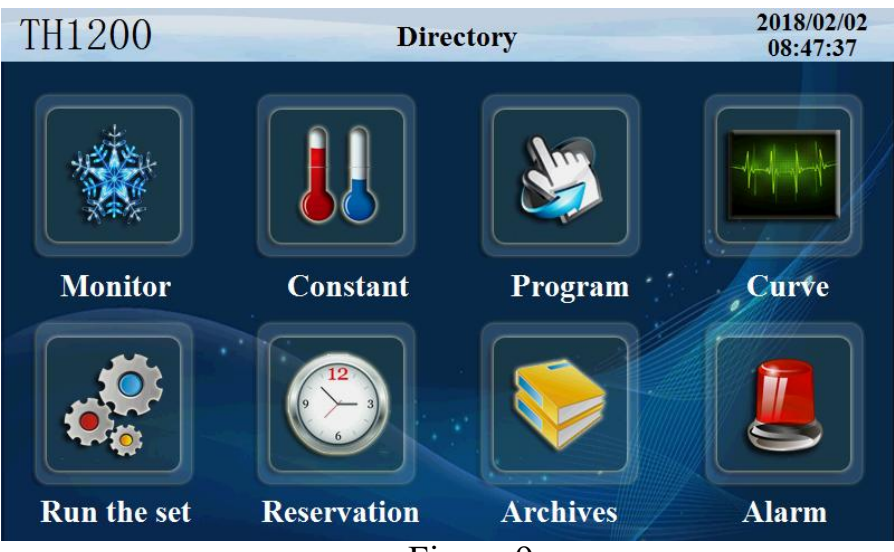

Figure 9

# 1.2 main picture

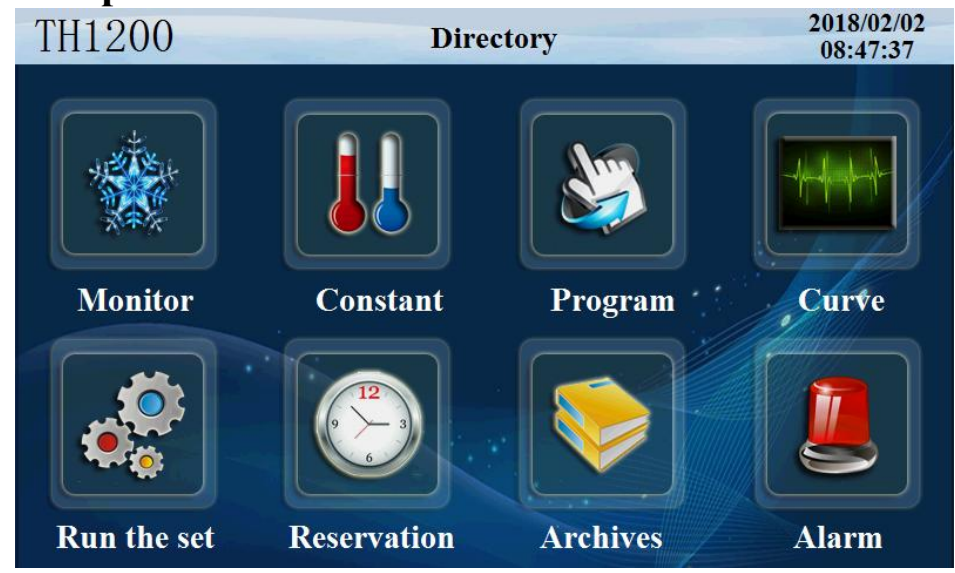

Figure 10

| Number | Name              | Instructions                       |
|--------|-------------------|------------------------------------|
| 1      | Monitor screen    | Enter monitor screen               |
| 2      | Setting value     | Enter the set value setting screen |
| 3      | program settings  | Enter the program settings screen  |
| 4      | Curve monitoring  | Enter the curve monitor screen     |
| 5      | Operation setting | Enter the running picture          |
| 6      | reserve set       | Enter booking picture              |
| 7      | file management   | Enter the file management picture  |
| 8      | alarm monitoring  | Enter alarm monitor screen         |
| 9      | catalogue         | Enter the system settings screen   |

### 1.3 run screen

The display information status picture of the controller

## 1.3.1 program stop screen

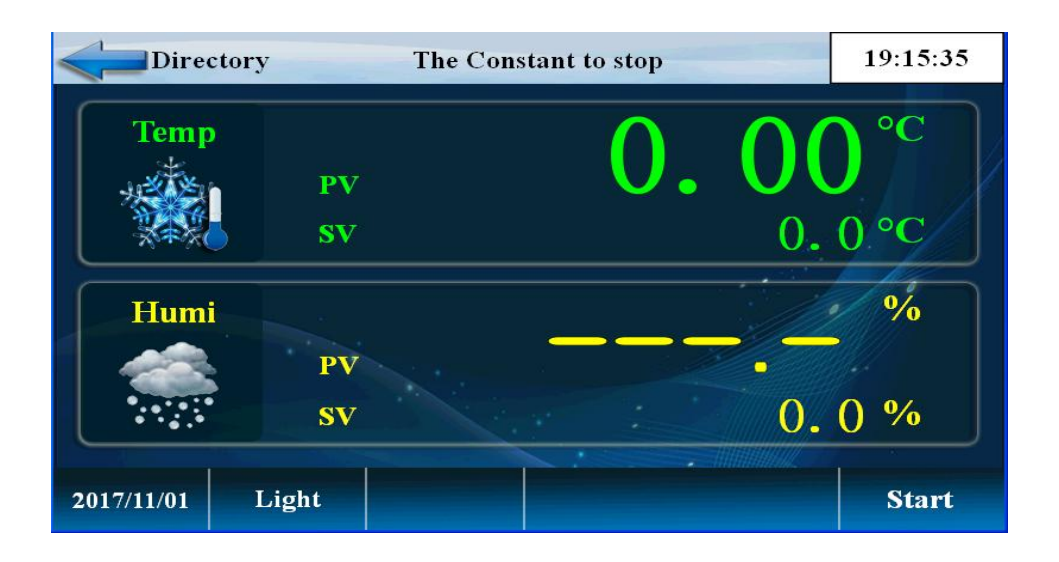

| I Iguite I I | Figure | 1 | 1 |
|--------------|--------|---|---|
|--------------|--------|---|---|

| Number | Name       | Instructions                                  |
|--------|------------|-----------------------------------------------|
| 1      | show value | Current temperature display value             |
| 2      | form       | Current program number that can start running |
| 3      | firing     | Start button                                  |
| 4      | segment    | The current operating segment                 |
| 5      | headlamp   | Light button                                  |
| 6      | catalogue  | Home                                          |

Program startup determination

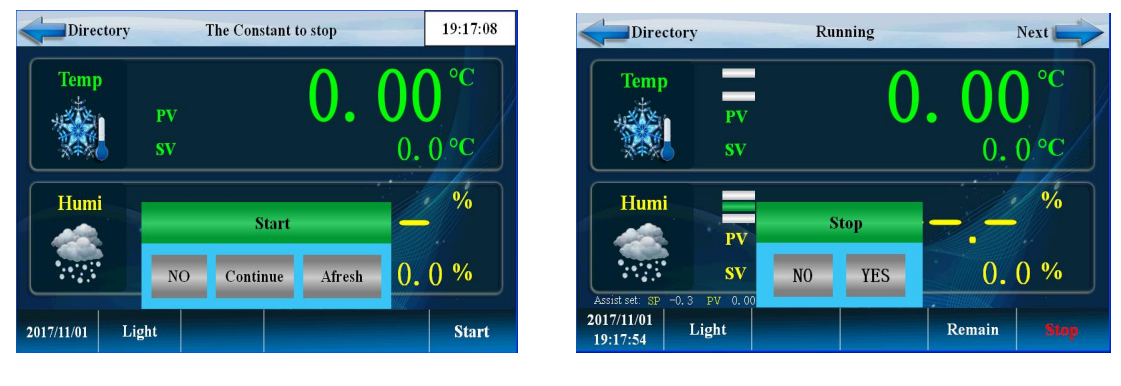

### Program stop determination

Figure 12

# 1.3.2 program running screen 1

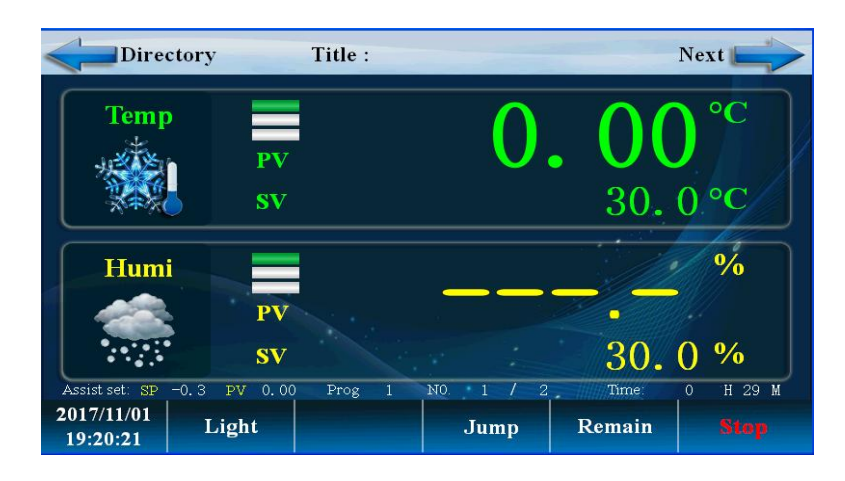

figure 13

| Number | Name                      | Instructions                                                           |
|--------|---------------------------|------------------------------------------------------------------------|
| 1      | Start the confirmation    | The choice is to start effectively, and choose<br>not to start invalid |
| 2      | Start to stop             | The choice is to stop effectively and choose not to stop invalid       |
| 3      | remaining time            | The remaining time of the current section                              |
| 4      | headlamp                  | Light button                                                           |
| 5      | Program segment<br>number | The currently running program, Sec                                     |
| 6      | hops                      | Select "skip segment" to skip this paragraph                           |
| 7      | keep                      | Select "hold" to run, keep the timing unchanged                        |
| 8      | changing-over             | Switch to Figure 14                                                    |
| 9      | Temperature display       | Display current temperature                                            |
| 10     | setting temperature       | Display current setting temperature                                    |
| 11     | Humidity display          | Display current humidity                                               |
| 12     | Humidity setting          | temperature set point                                                  |

## 1.3.3 program running detailed picture 2

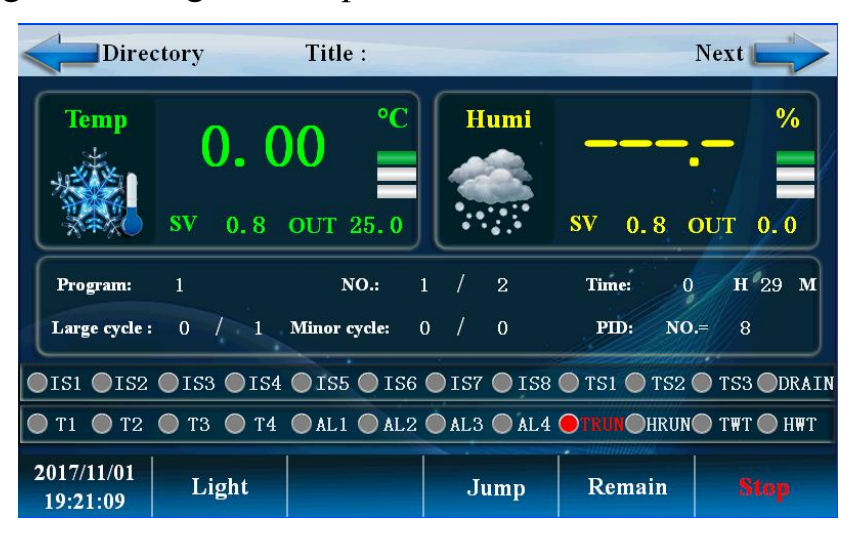

figure 14

| Number | Name                     | Instructions                                        |
|--------|--------------------------|-----------------------------------------------------|
| 1      | Temperature output       | Temperature PID control output power                |
|        | Intensity                |                                                     |
| 2      | Program cycle            | Number of program cycles                            |
| 3      | PID number               | The PID parameter group used in the current control |
| 4      | Segment number cycle     | Segment number cycle                                |
| 5      | changing-over            | Switch to the real time record curve screen         |
| 6      | put forth one's strength | Humidity PID control output power                   |
| 7      | output listing           | Detailed description at output                      |

#### The Constant to stop Directory Temp 0 PV 0.0°C SV Humi

PV

SV

Light

# 1.3.4 fixed value stop screen

2017/11/01

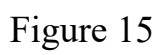

19:15:35

°C

%

Start

0.0%

| Number | Name                   | Instructions                 |
|--------|------------------------|------------------------------|
| 1      | catalogue              | Return directory (Figure 10) |
| 2      | temperature set point  | Setting temperature          |
| 3      | Humidity setting value | Setting humidity             |
| 4      | firing                 | Fixed value start button     |

### 1.3.5 fixed value start up screen

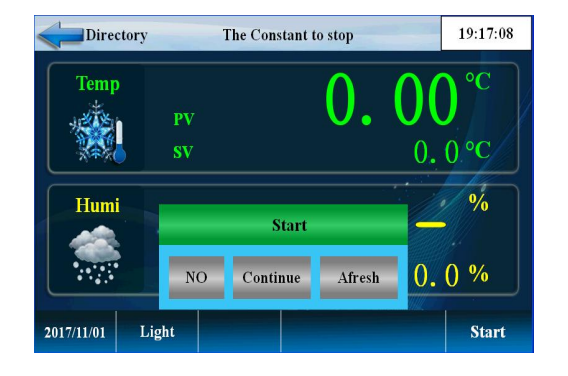

Fixed value start up determination

### Fixed value running picture

Setting stop determination

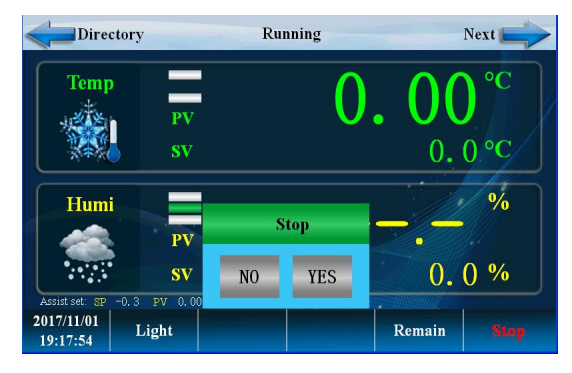

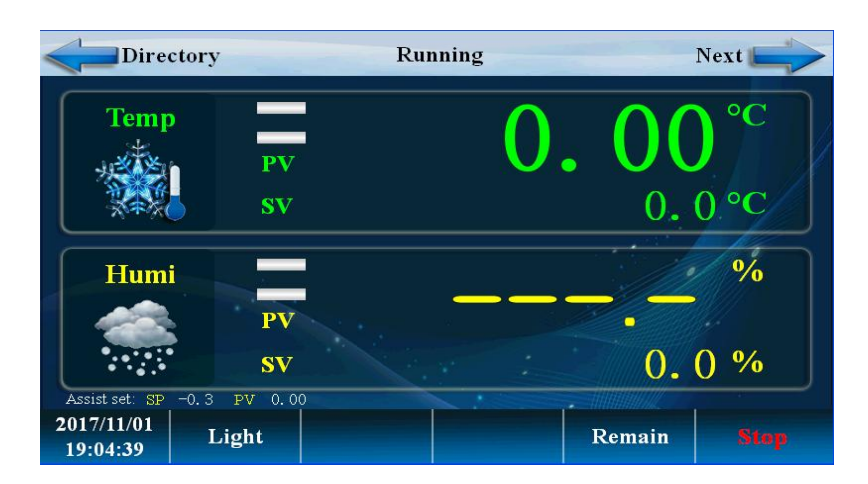

Figure 16

| Number | Name                        | Instructions                                                        |
|--------|-----------------------------|---------------------------------------------------------------------|
| 1      | Turn on the start<br>switch | The choice is to start effectively, and choose not to start invalid |
| 2      | Stop button                 | The choice is to stop effectively and choose not to stop invalid    |
| 3      | catalogue                   | Return                                                              |
| 4      | temperature                 | Setting value and setting temperature                               |
| 5      | humidity                    | Setting value and setting humidity                                  |
| 6      | floodlight                  | Switch lamp                                                         |
| 7      | keep                        | Select "keep" run time to stay the same.                            |

Fixed value running screen 2

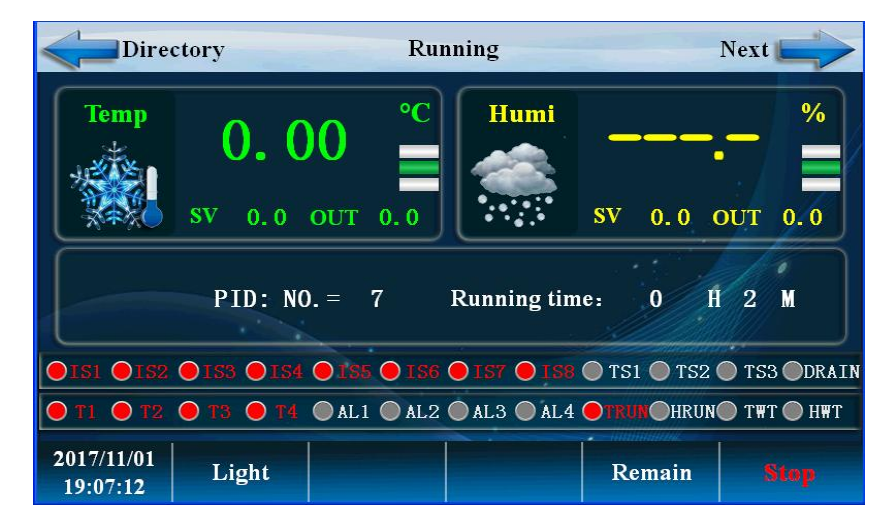

figure 17

| Number | Name               | Instructions                                       |
|--------|--------------------|----------------------------------------------------|
| 1      | catalogue          | Return directory                                   |
| 2      | Output display     | Temperature control PID output                     |
| 3      | PID number         | The PID segment of the current setting             |
| 4      | performance period | Timed running time                                 |
| 5      | keep               | Select "hold" to run, keep the timing<br>unchanged |
| 6      |                    |                                                    |

# 1.4 operation settings screen

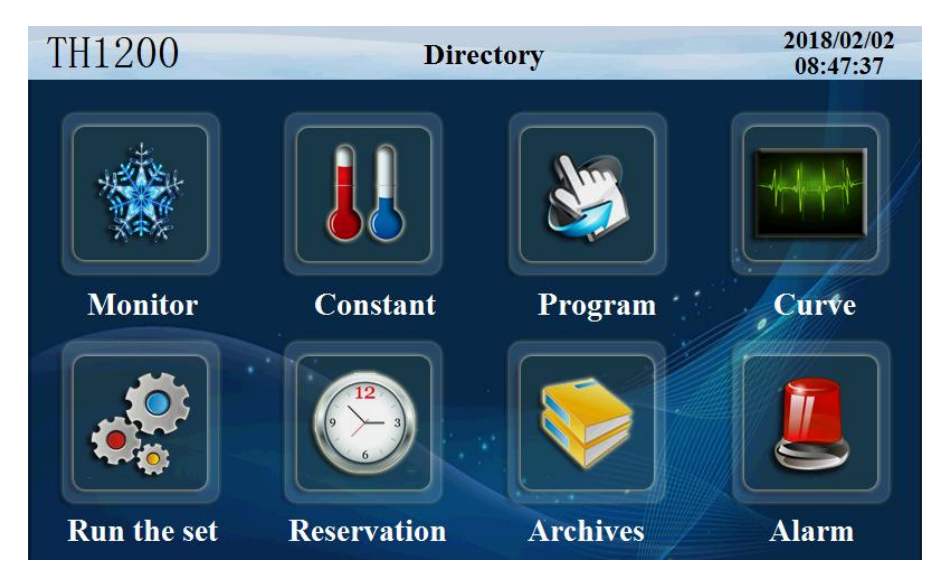

Figure 18

Click on 'run settings' and enter the following picture

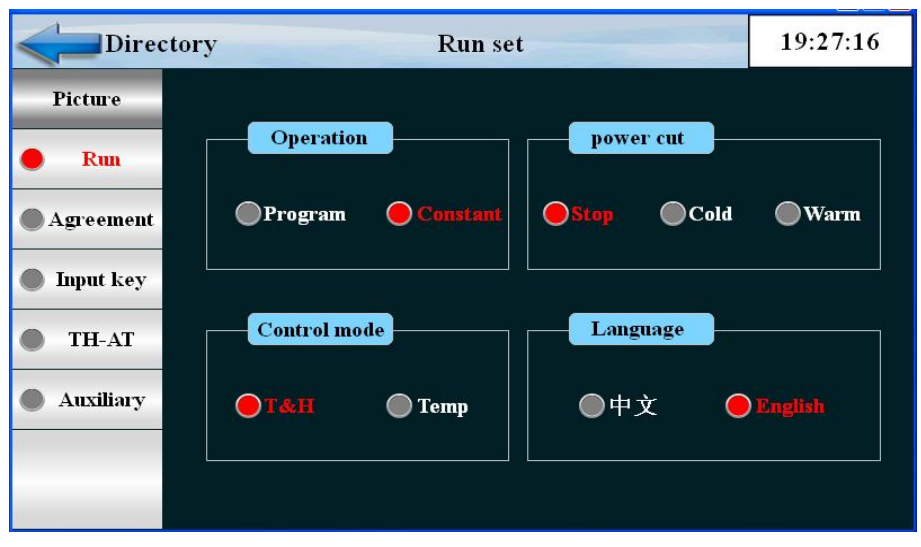

Figure 19

Click the 'communication settings' button and enter the following picture

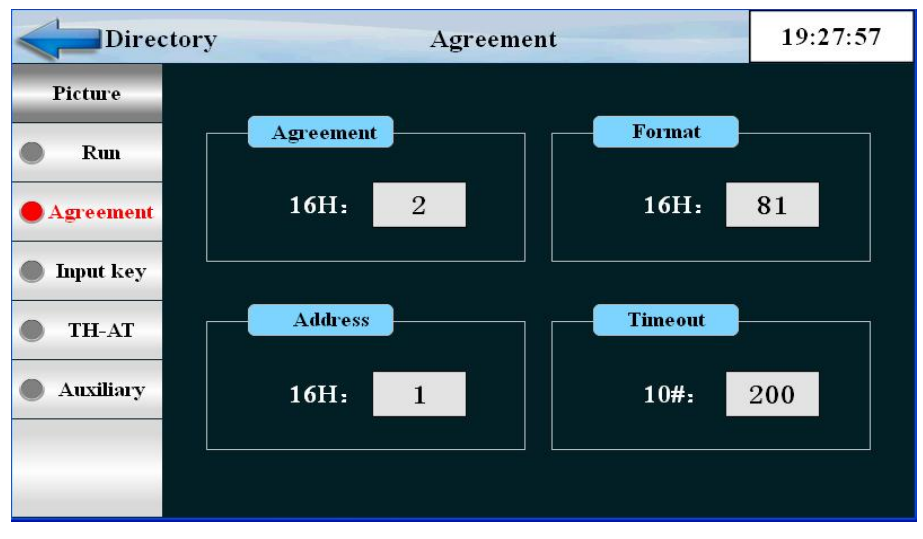

Figure 20

| Number | Name                     | Instructions                 |
|--------|--------------------------|------------------------------|
| 1      | Communication protocol   | Communication port           |
| 2      | The communication format | Baud rate                    |
| 3      | Address stand no.        | From machine address number. |
| 4      | timeout                  | Communication timeout        |

Click the permissions settings button to enter the picture below

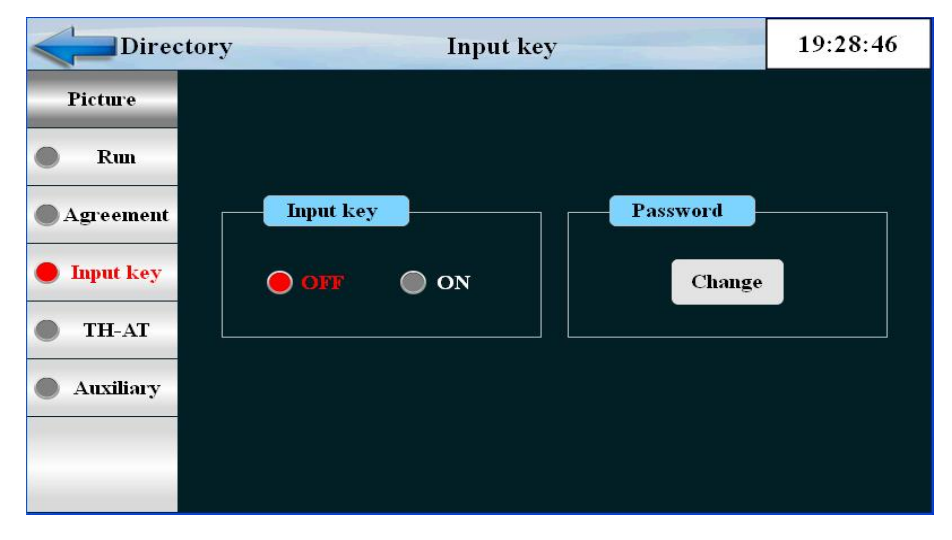

Figure 21

| Number | Name                  | Instructions                     |  |  |  |
|--------|-----------------------|----------------------------------|--|--|--|
| 1      | Input permission      | Input permissions open or close  |  |  |  |
| 2      | Password<br>authority | Password modification permission |  |  |  |

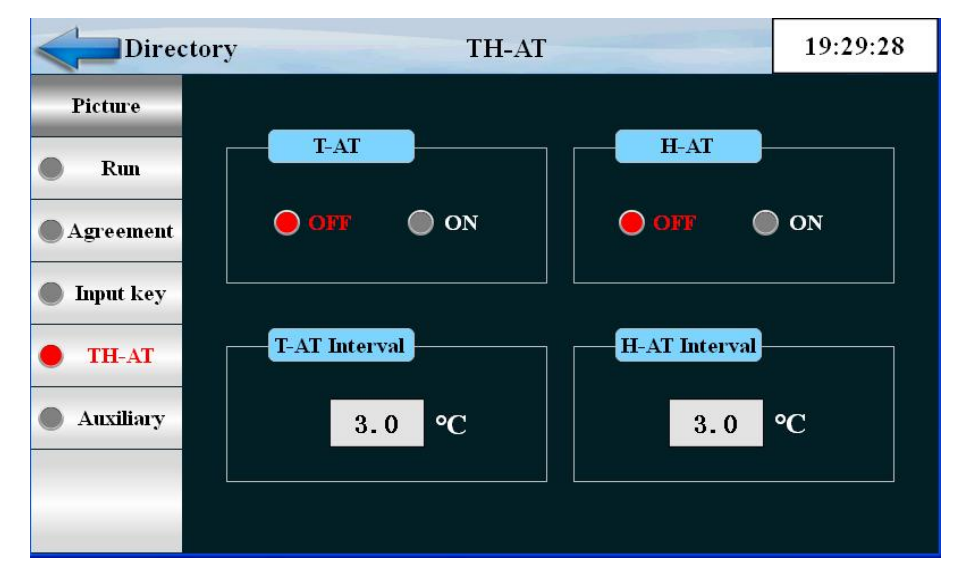

Click the 'TH-AT' button and enter the following picture

Figure 22

| Number | Name | Instructions                             |  |  |  |
|--------|------|------------------------------------------|--|--|--|
| 1      | T-AT | Temperature fuzzy control + adaptive PID |  |  |  |
| 2      | H-AT | Humidity fuzzy control + adaptive PID    |  |  |  |

Click the "auxiliary function" button to enter the picture below

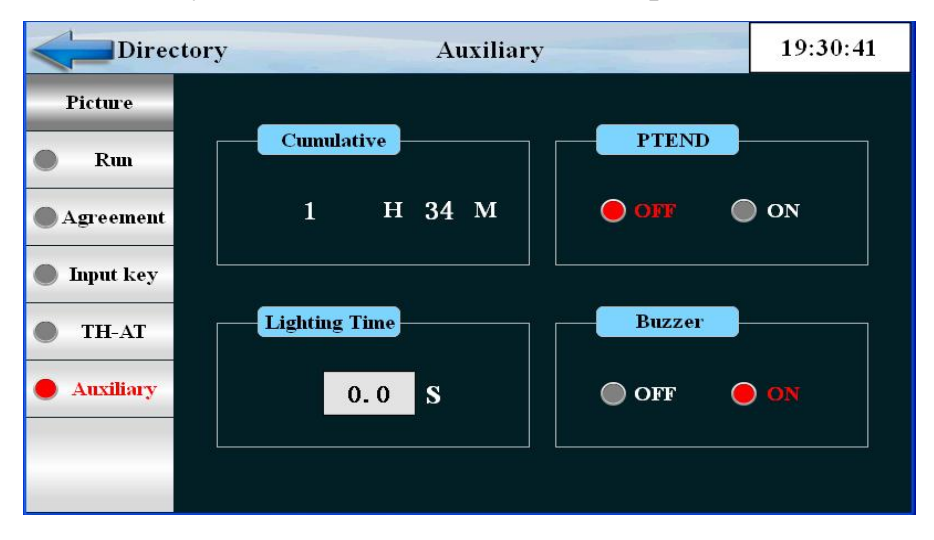

Figure 23

| Number | Name            | Instructions                   |  |  |  |
|--------|-----------------|--------------------------------|--|--|--|
| 1      | current"on"time | Power on time                  |  |  |  |
| 2      | PTEND           | end of program                 |  |  |  |
| 3      | lighting hours  | Set lighting time              |  |  |  |
| 4      | buzzer          | HMI alarm buzzer with on / off |  |  |  |

## 1.5 appointment setting screen

Set the current time, set the appointment run time

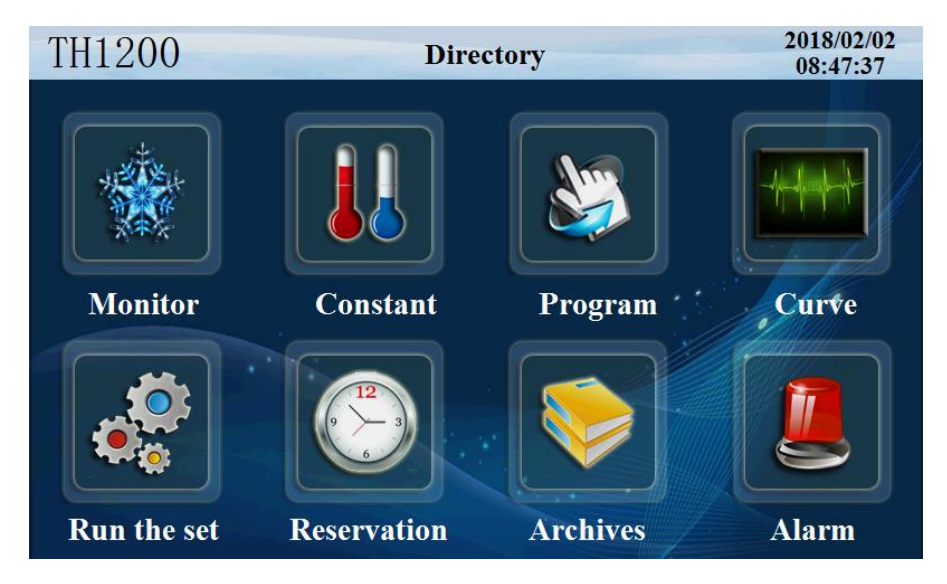

Figure 24

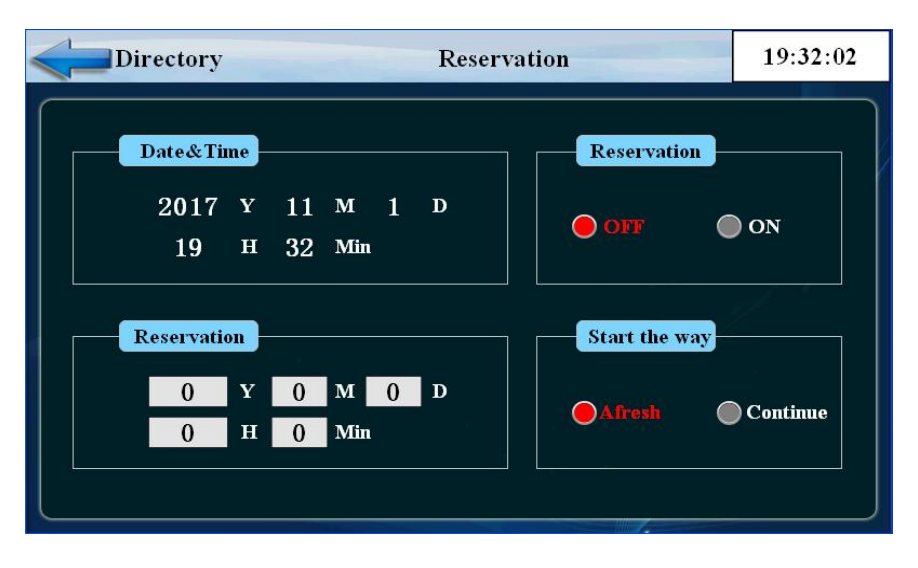

Click 'appointment settings' to enter the following picture

Figure 25

| Number | Name               | Instructions                                          |
|--------|--------------------|-------------------------------------------------------|
| 1      | present time       | present moment                                        |
| 2      | Duty time          | Machine reservation start time                        |
| 3      | Reservation mode   | Reboot or continue operation                          |
| 4      | Reservation switch | OFF reservation does not start, ON appointment starts |

## 1.6 file management picture

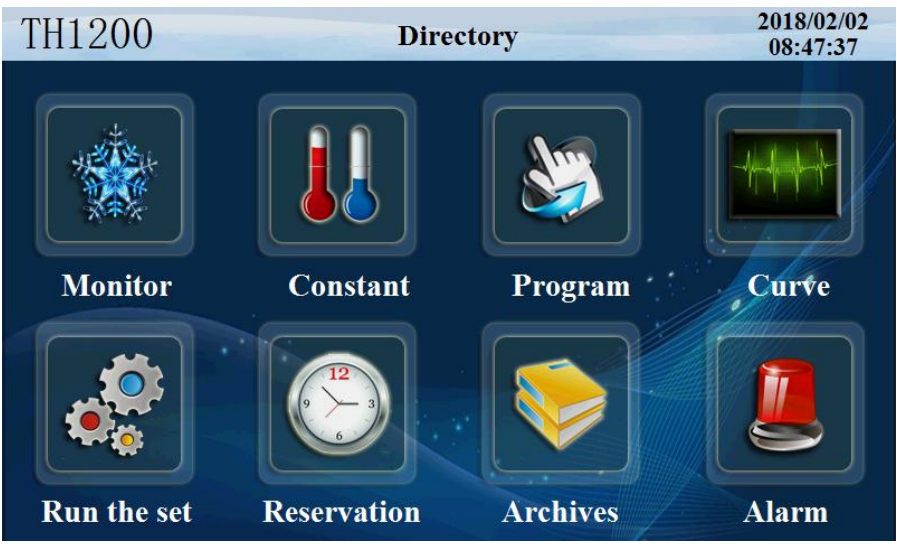

Figure 26

Click the "file management" button to enter the following picture to set

up the manufacturer information

| Direc      | 19:33:55     |  |  |
|------------|--------------|--|--|
| Picture    |              |  |  |
| • Archives | Manufacturer |  |  |
|            | The phone    |  |  |
|            | Fax          |  |  |
|            | Network      |  |  |
|            | Address      |  |  |
|            | NO.          |  |  |
| _          |              |  |  |

Figure 27

## 1.7 alarm monitoring screen

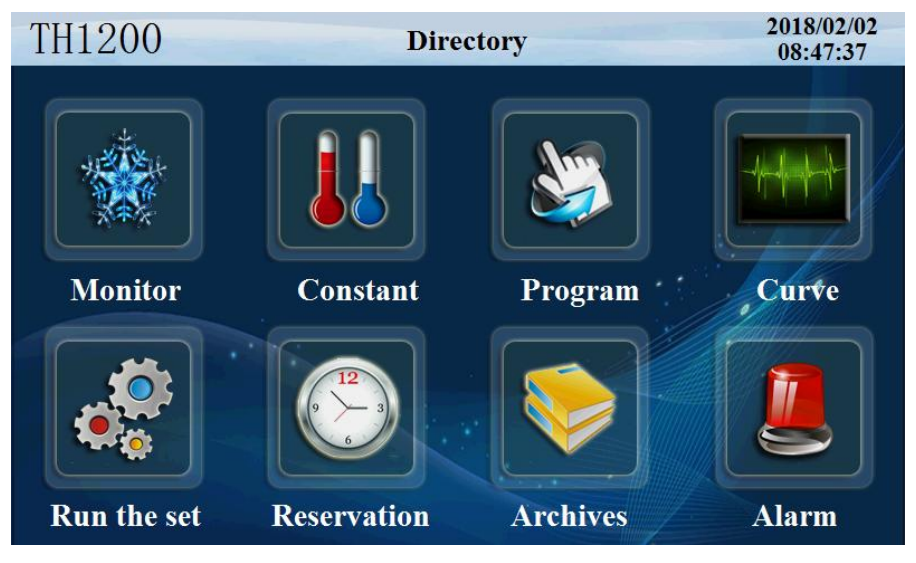

Figure 28

Click the "alarm monitor" button to enter the picture below

| Direc        | tory | Alar       | m list |       | 19:35:31 |
|--------------|------|------------|--------|-------|----------|
| Picture      | NO.  | Alarm name | NO.    | Alarn | n name   |
| 🔴 Alarm list | 0    |            |        |       |          |
| Historical   |      |            |        |       |          |
| -            | 3    |            |        |       |          |
|              | 4    |            | 14     |       |          |
|              | 5    |            |        |       |          |
|              | 7    |            |        |       |          |
|              | AL1  |            | AL3    |       |          |
| Remove       | AL2  |            | AL4    |       |          |

Figure 29

| Dire       | Directory Historical |                     |             |  |
|------------|----------------------|---------------------|-------------|--|
| Disturs    | OccurrenceTime       | ResetTime           | AlarmText   |  |
| TICCUTE    | 2017-11-01 19:24:45  | 2017-11-01 19:25:14 | Constant va |  |
|            | 2017-11-01 19:24:41  | 2017-11-01 19:24:43 | Constant va |  |
| Alarm list | 2017-11-01 19:24:19  | 2017-11-01 19:24:32 | The program |  |
|            | 2017-11-01 19:23:07  | 2017-11-01 19:24:17 | Program sta |  |
| Historical | 2017-11-01 19:23:03  | 2017-11-01 19:23:06 | The program |  |
|            | 2017-11-01 19:21:02  | 2017-11-01 19:21:04 | The program |  |
|            | 2017-11-01 19:20:14  | 2017-11-01 19:20:15 | Program sta |  |
|            | 2017-11-01 19:20:07  | 2017-11-01 19:20:07 | Constant va |  |
|            | 2017-11-01 19:19:56  | 2017-11-01 19:19:57 | Constant va |  |
|            | 2017-11-01 19:17:51  | 2017-11-01 19:18:59 | Constant va |  |
| Historical | 2017-11-01 19:17:04  | 2017-11-01 19:17:50 | Constant va |  |
| Alarm      | 2017-11-01 19:15:30  | 2017-11-01 19:15:31 | Constant va |  |
|            | 2017-11-01 19:04:32  | 2017-11-01 19:04:33 | Constant va |  |
| DI         | 2017-11-01 19:01:19  | 2017-11-01 19:01:21 | Constant va |  |
| Delete     | 2017-11-01 19:01:09  | 2017-11-01 19:01:10 | Constant va |  |
|            |                      |                     |             |  |

### Click the "history alarm" button to enter the picture below

# Figure 30

| Number | Name                | Instructions                         |  |  |  |
|--------|---------------------|--------------------------------------|--|--|--|
| 1      | DI alarm            | Fault alarm record of external input |  |  |  |
| 2      | Historical<br>alarm | Alarm history data                   |  |  |  |
| 3      | Alarm release       | Manually release alarm signal        |  |  |  |
| 4      | Delete start        | Operator removes alarm history       |  |  |  |

## 1.8 curve display screen

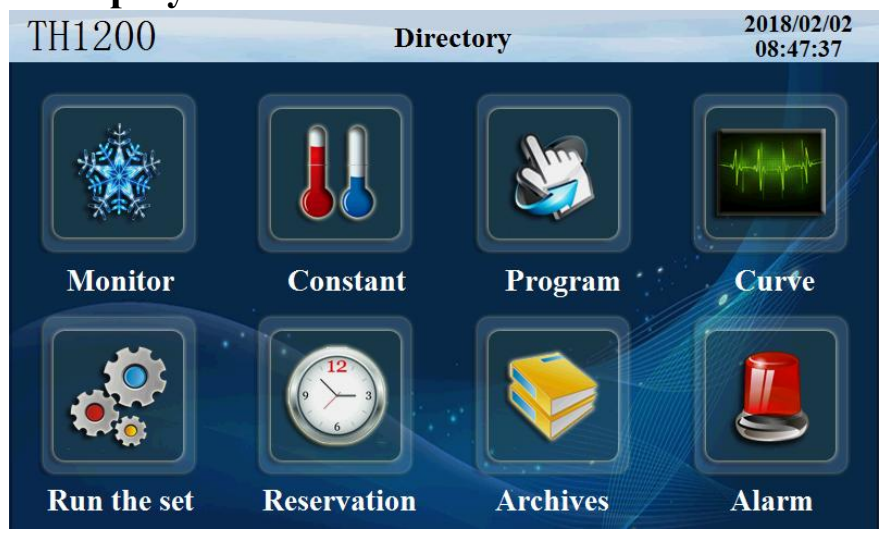

Figure 31

| Dire          | ectory   |                 | Curve    |          |          | 10:15: | 10                |
|---------------|----------|-----------------|----------|----------|----------|--------|-------------------|
| Picture       |          | $\square$       |          | $\Theta$ |          |        | Н                 |
| Curve         | 150.0    |                 |          |          |          |        | 1 <mark>50</mark> |
| <b>U</b> disk | 110.0    |                 |          |          |          |        |                   |
|               | 70.0     |                 |          |          |          |        |                   |
|               | 30.0     |                 |          |          |          |        |                   |
|               | -10.0    |                 |          |          |          |        | L                 |
|               | -50.0    | 09:26:00        | 09:38:00 | 09:50:00 | 10:02:00 | ) 10:1 | -50<br>4:00       |
|               | O T SV 6 | 50.0 <b>O</b> T | PV 18.5  | H SV     | 0.0      | ) H PV | 0. 0              |
|               |          | E.              | 22       |          |          |        |                   |

Click the 'curve monitor' and enter the following picture

| Figure | 32 |
|--------|----|
|--------|----|

| Number | Name                        | Instructions                        |  |  |
|--------|-----------------------------|-------------------------------------|--|--|
| 1      | Setting temperature<br>SP   | Current setting temperature display |  |  |
| 2      | Real time temperature<br>PV | detection temperature               |  |  |
| 3      | Setting humidity SV         | Setting humidity display at present |  |  |
| 4      | Real time humidity<br>PV    | Current humidity display            |  |  |
| 5      | superior limit              | Upper limit of curve display        |  |  |
| 6      | lower limit                 | Lower limit of curve display        |  |  |

| Directo       | ory                                       |                                            |          | U disl                         | k                                 |                              |             | 10:19:00                                      |
|---------------|-------------------------------------------|--------------------------------------------|----------|--------------------------------|-----------------------------------|------------------------------|-------------|-----------------------------------------------|
| Picture Curve | Data s                                    | et                                         | The      | file name<br>123               | St                                | orage int<br><mark>60</mark> | terval<br>S | Delete                                        |
| 🔴 U disk      |                                           | Y                                          | М        | D                              | Н                                 | Min                          | S           |                                               |
|               | Start                                     | 2018                                       | 2        | 2                              | 10                                | 18                           | 0           | U disk                                        |
|               | End                                       | 2018                                       | 2        | 2                              | 10                                | 18                           | 0           |                                               |
| Monitoring    | 1: Executo<br>-1: File add<br>-2: Time ad | e successfu<br>lress errors<br>ldress wroi | lly<br>s | -3: Da<br>100: Dis<br>101: Fai | ta deriv<br>sk was 1<br>iled to c | red<br>not found<br>reate    | 102:        | : Data does not exist<br>: Statement is wrong |

Click the 'data export' button and enter the following picture

Export data process: insert the USB flash drive into the touch screen at the back of the USB - A port, in touch screen opens at "export data" screen shown , data set is defined as 1, file naming their own definition for example 123.The storage interval is the interval between which we view the data.Start time and end time to set the time according to the time period when you view the data.Then click the button 'data import U disk', and the status monitor is shown as' 1 'to be successful for exporting data.If the other data is displayed, the export data is not successful, and the prompt is reworked according to the following data definition.

Figure 33

| Number | Name                    | Instructions              |
|--------|-------------------------|---------------------------|
| 1      | data form               | Expressed in tabular form |
| 2      | file designation        | Named export file         |
| 3      | data set<br>data set    | Derived data set          |
| 4      | Storage interval        | The interval between data |
| 5      | DELETE                  | DELETE                    |
| 6      | starting time           | Export data start time    |
| 7      | terminal time           | Export data cutoff time   |
| 8      | Data import into U disk | Data import into U disk   |

# 1.9 program settings screen

This is the central screen for setting up the program running parameters

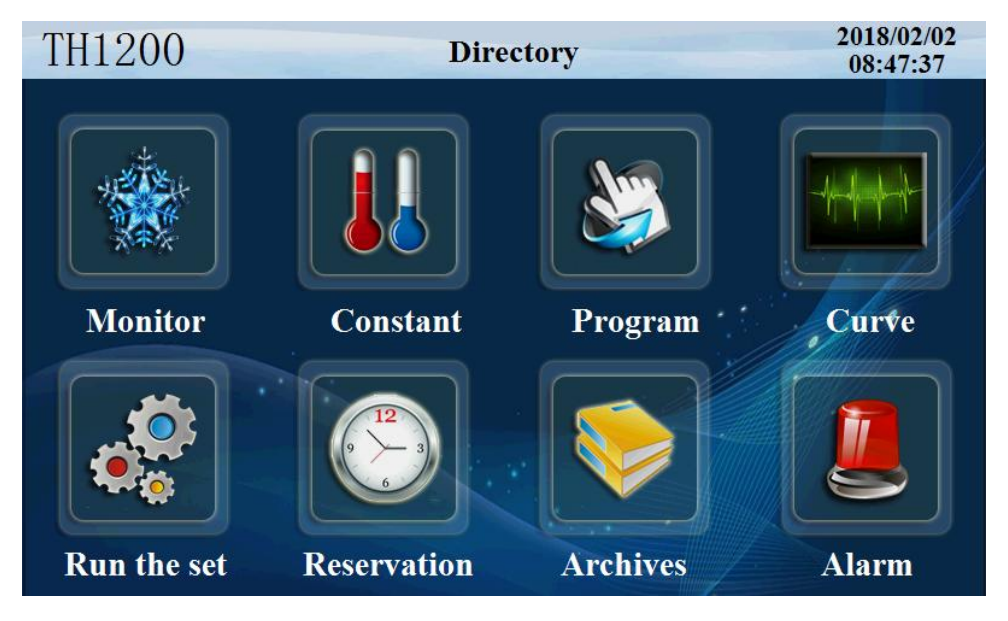

Figure 34

| Direc      | tory     | -    |      | Progra  | m        |      |      | 19:39        | 9:24  |
|------------|----------|------|------|---------|----------|------|------|--------------|-------|
| Picture    | NO       | Temp | Humi | Hours   | Min      | T\$1 | T\$2 | T\$3         | TWT   |
|            |          | Temp | Trum | 110ul s | TATULE . |      | 152  | 155          | 1 1/1 |
| Program    | 1        | 30.0 | 30.0 | 0       | 30       | 0    | 0    | 0            | 0     |
| Waiting    | 2        | 30.0 | 30.0 | 1       | 0        | 0    | 0    | 0            | 0     |
| Cycle      | 3        | 0.0  | 0.0  | 0       | 0        | 0    | 0    | 0            | 0     |
| Experiment | 4        | 0.0  | 0.0  | 0       | 0        | 0    | 0    | ( <b>0</b> ) | Ō     |
| Control    |          |      |      |         |          |      |      |              |       |
|            | Number 1 |      |      |         | I        | Back |      | Next         |       |

Click the program settings button and enter the following picture

| Figure | 35 |
|--------|----|
|        |    |

| Number | Name           | Instructions                              |
|--------|----------------|-------------------------------------------|
| 1      | EDIT           | Program edit screen                       |
| 2      | segment number | Display the current editing code          |
| 3      | temperature    | Temperature per set                       |
| 4      | humidity       | Each set of humidity                      |
| 5      | time           | An hour for each temperature and humidity |
| 6      | TS             | Timing information setting                |
| 7      | Program number | Current recipe number                     |

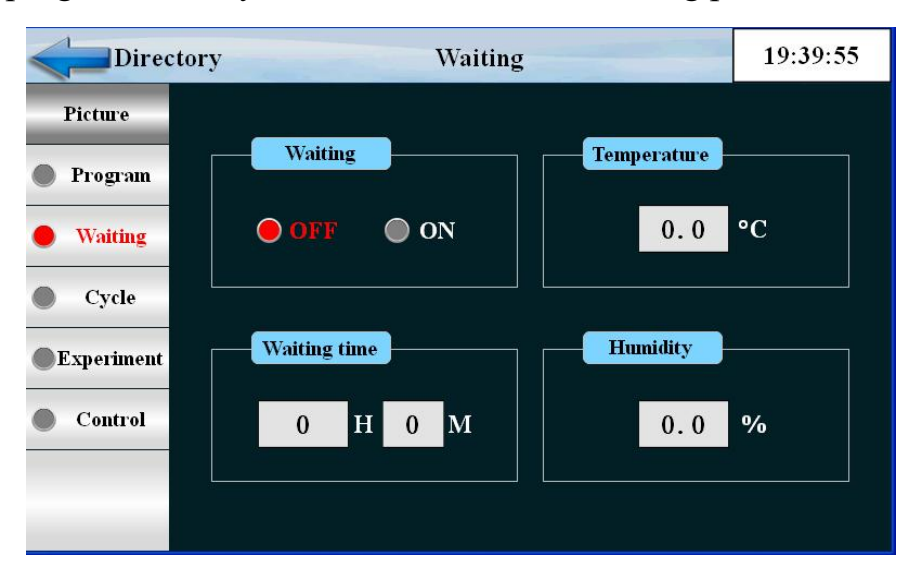

Click 'program standby' button to enter the following picture

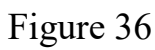

| Number | Name                    | Instructions             |
|--------|-------------------------|--------------------------|
| 1      | Set the standby         | Setting standby          |
| 2      | stand-by time           | Set standby time         |
| 3      | temperature<br>province | Temperature standby area |
| 4      | Humidity area           | Humidity standby area    |

| Direc                   | 19:40:51     |            |        |      |                |
|-------------------------|--------------|------------|--------|------|----------------|
| Picture Program Waiting | Number<br>1  | Large cycl |        | nk   | Save<br>Upload |
| Cycle                   | NO.          | NO.1       | NO.2   | NO.3 | NO.4           |
| Control                 | Start<br>End | 1 1        | 1<br>1 | 1 1  | 1 1            |
|                         | Number       | 0          | 0      | 0    | 0              |

Click the "cycle edit" button to enter the following picture

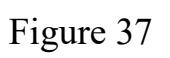

| Number | Name                       | Instructions                                                                                                    |
|--------|----------------------------|----------------------------------------------------------------------------------------------------|
| 1      | Program number             | Set the program number of the program to be recycled                                                                                                    |
| 2      | repeat all                 | Set the number of cycles for the program to be infinite at 0                                                                                                 |
| 3      | Start code                 | The program segment in the program has been set up<br>to start the partial cycle operation                                                                   |
| 4      | No end                     | The program segment has been set in the program to<br>set the end of the end of the partial cycle operation. It<br>is not circulating when it is less than 0 |
| 5      | cycle index                | In the program set, the number of cycles of the partial cycle operation is set, and the cycle is less than 0                                                 |
| 6      | parameter<br>determination | Input the current parameters to the controller                                                                                                    |
| 7      | Parameter<br>upload        | Upload the current parameters to the display                                                                                                    |
| 8      | connect to                 | The number of programs should be run continuously after the current program is running                                                                       |

| Directory  |     | Experiment |     | 19:41:25 |         |
|------------|-----|------------|-----|----------|---------|
| Picture    | NO. | Alarm name | NO. | Alaı     | rm name |
| Program    | 0   |            | 5   |          |         |
| Waiting    | 1   |            | 6   |          |         |
| Cycle      | 2   |            | 7   | 6<br>K   |         |
| Experiment | 3   |            | 8   |          |         |
| Control    | 4   |            | 9   | 9<br>9   |         |
|            |     | Number 1   |     | Back     | Next    |

Click the "experiment title" button and enter the following picture

Figure 38

Click the "quick control settings" button to enter the picture below

| Direct     | ory  |         | Contro | 1    |         | 19:41:50 |
|------------|------|---------|--------|------|---------|----------|
| Picture    |      |         |        |      |         |          |
| Program    | Name | OFF/H.M | ON/H.M | Name | OFF/H.M | ON/H.M   |
| Waiting    | 0    | TS OFF  | TS OFF | 4    | 0.00    | 0.00     |
| Cycle      | 1    | TS ON   | TS ON  | 5    | 0.00    | 0.00     |
| Experiment | 2    | 0.00    | 0.00   | 6    | 0.00    | 0.00     |
| Control    | 3    | 0.00    | 0.00   | 7    | 0.00    | 0.00     |
| _          |      |         |        |      |         |          |

Figure 39

| Number | Name               | Instructions                              |
|--------|--------------------|-------------------------------------------|
| 1      | Experimental title | Enter the settings experiment name screen |
| 2      | Message setting    | Message timing control                    |
| 3      | Experimental title | Setting the title of the experiment       |
|        |                    |                                           |

## 1.10 setting value setting

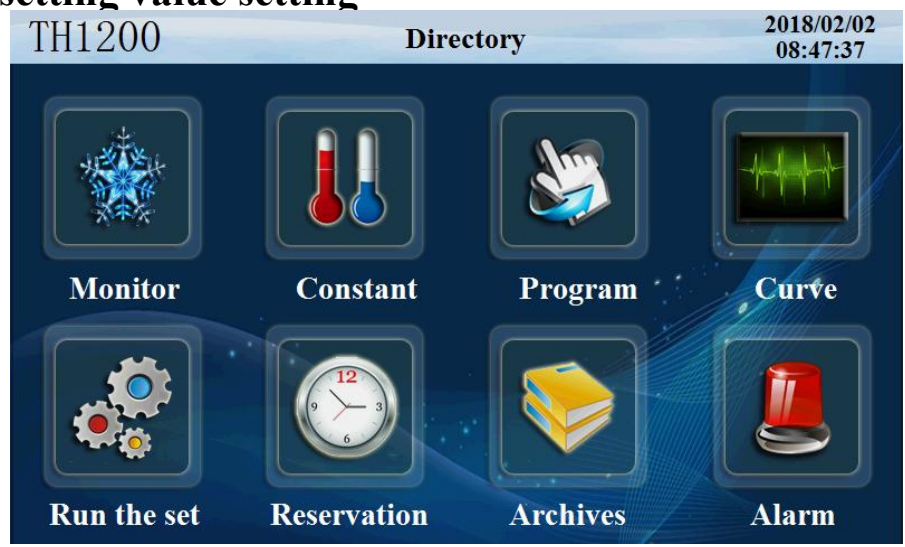

Figure 40

Click the "Settings" to enter the following picture

| Directo   | ory Constant   | Set                                  | 19:42:46 |
|-----------|----------------|--------------------------------------|----------|
| Picture   |                |                                      |          |
| Model     | Arrive Model   | Explain                              |          |
| Stop Way  | 🔵 Slope 🔵 Fast | T&H Set to zero<br>The same of slope | and fast |
| Room Temp |                | <u>.</u>                             |          |
|           | Temperature    | Humidity                             |          |
|           | 0.0 °C/min     | 0.0%                                 | o/min    |
|           |                |                                      |          |

Figure 41

| Number | Name              | Instructions                                      |
|--------|-------------------|---------------------------------------------------|
| 1      | control method    | Slope control and fast control                    |
| 2      | Temperature slope | The temperature rises or falls at a certain slope |
| 3      | Humidity slope    | Humidity rises or falls at a certain slope        |

Click the stop mode and enter the following picture

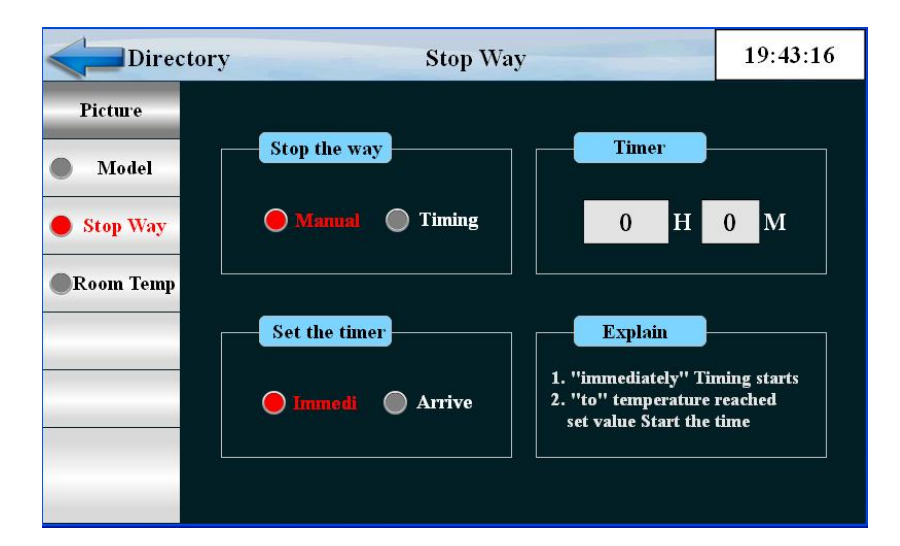

Figure 42

| Number | Name           | Instructions                                                              |
|--------|----------------|---------------------------------------------------------------------------|
| 1      | stop mode      | Manual stop and timing stop two ways                                      |
| 2      | Timer          | Set down time                                                             |
| 3      | timing pattern | There are two ways to start timing immediately and to set the temperature |

| Directory                                 | Room Temp |                 | 19:43:49 |
|-------------------------------------------|-----------|-----------------|----------|
| Picture<br>Model<br>Stop Way<br>Room Temp | Room Temp | Set Temp<br>0.0 | °C       |

Click the "back t ambient" button to enter the picture below

Figure 43

| Number | Name                     | Instructions                                            |
|--------|--------------------------|---------------------------------------------------------|
| 1      | Back to room temperature | Whether or not to return to normal temperature shutdown |
| 2      | Back to room temperature | Setting back to room temperature                        |